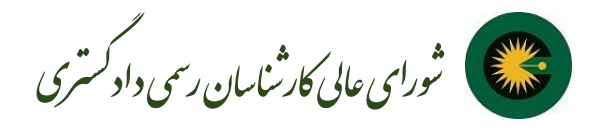

برای استفاده از سامانه ارجاع عادلانه کار کارشناسی شورای عالی کارشناسان رسمی دادگستری (۲۰۲۰) اطلاعات کارشناسان استان ها توسط کانون کارشناسان استان مربوطه در سامانه ثبت گردیده لذا کارشناسان از ثبت نام مجدد در سامانه در نقش متقاضی خودداری نمایند. در صورتی که در ثبت اطلاعات سوال، ابهام و ایرادی وجود دارد، کارشناسان باید به مسئول IT استان مراجعه نمایند.

در این سامانه، پروفایل کاربری برای متقاضی محترم در نظر گرفته شده است که توسط آن قادر به ثبت درخواست خود هستند.

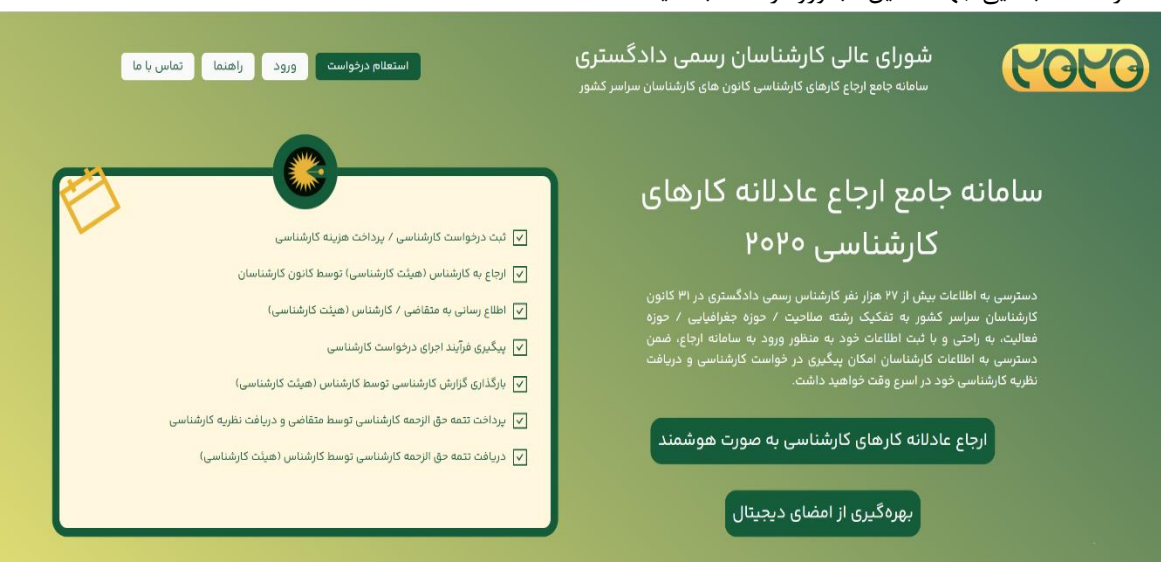

## ۱- در صفحه ابتدایی جهت لاگین تب ورود را انتخاب کنید

۲- در این صفحه شهر و نوع کاربری خود را انتخاب کنید. شایان ذکر است نوع کاربری می بایست **"متقاضی"** انتخاب شود.

| عالی کارشناسان رسمی دادگستری<br>۱ راباع کارهای کارشناسی کانون های کارشناسان سراسر کشور<br>۲۰۰۰ میلی میلی میلی میلی میلی میلی میلی م | شورای سامانه جامع                                                                             |
|----------------------------------------------------------------------------------------------------|-----------------------------------------------------------------------------------------------|
| استان محل سکونت خود را انتخاب فرمایید.<br>محم                                                                                       |                                                                                               |
| ستان دود را انتخاب کنید                                                                                                    | سامانه جامع<br>کلین                                                                           |
| لطفا کاربری خود را انتخاب نمایید.<br>متفاصی کارشناس کانون مربع قضایی<br>سی)                                                         | کارت<br>دسترسی به اطلاعات بیش از /<br>کارشناسان سراسر کشور به<br>فعالیت، به راحتی و با ثبت اه |
| ادامه د کارشناسی)                                                                                                    | دسترسی به اطلاعات کارشناس<br>نظریه کارشناسی خود در اسرع                                       |
| ای کارشناسی به صورت هوشمند<br>کارشناسی به صورت هوشمند<br>یری از امضای دیجیتال                                                       | ارجاع عادلانه کاره<br>بهرهگر                                                                  |
|                                                                                                    |                                                                                               |
|                                                                                                    |                                                                                               |
| تمامی حقوق این سایت متعلق به شورای عالی کارشناسان رسمی دادگستری میباشد.                                                             |                                                                                               |

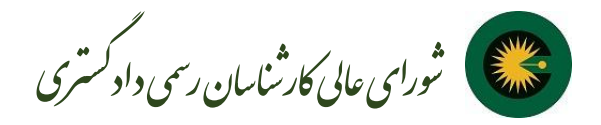

|  | (                    | COLO                                              |
|--|----------------------|---------------------------------------------------|
|  | ىتان بوشهر خوش آمديد | سامانه ارجاع عادلانه کارهای کارشناسی اس<br>کد ملی |
|  | ø                    | رمز عبور                                          |
|  | ∩ <del>-935841</del> | کد امنیتی                                         |
|  |                      | ورود به سامانه                                    |
|  | ثبتنام               | فراموشی رمز عبور                                  |

١

۳- بعد از ورود به صفحه لاگین اگر قبلا در سامانه قبت نام نداشتهاید میبایست در قدم اول گزینه ثبت نام را انتخاب کنید.

۴- در صفحه ثبتنام با توجه به شخصیت حقیقی یا حقوقی تمام فیلدها را پر کنید. بعد از کامل کردن دکمه ثبتنام فعال میشود و با انتخاب ثبتنام به سامانه انتقال داده میشوید.

\*ثبت نام افراد حقیقی: پس از وارد نمودن نام، نام خانوادگی، کد ملی و شماره موبایل و کد امنیتی نسبت به انتخاب دکمه ارسال کد تایید اقدام نمایید. پس از ارسال کد تایید به شماره همراه شما، کد تایید را وارد نموده و رمز عبور دلخواه خود را وارد و ثبت نام نمایید.

|     | ارشناسان رسمی دادگستری استان بوشهر | کانون ک     |
|-----|------------------------------------|-------------|
| 118 | ثبت نام                            |             |
|     | حقيقى حقوقى                        |             |
|     |                                    | lo n        |
|     |                                    | نام خانواد  |
|     |                                    | کد ملی      |
|     | ایل                                | شماره مو    |
|     | Q292084                            |             |
|     | ø                                  | رمز عبور    |
|     | Ø                                  | دکرار رمز ه |
|     | ليت نام                            |             |
|     |                                    | بازگشت      |

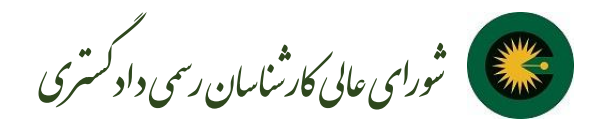

\*ثبت نام افراد حقوقی: افرادی که به عنوان نماینده شخص حقوقی قصد ثبت نام دارند می بایست نسبت به بارگذاری نامه نمایندگی اقدام نمایند که در این صورت درخواست ایشان می بایست توسط کانون استان بررسی و مورد تایید قرار گیرد.

|                | Uaj                     |
|----------------|-------------------------|
|                | لام خانوادگی            |
|                | گد ملی                  |
| ارسال کد تابید | شماره موبایل            |
| 0.392084       | کد املیتی               |
| ø              | رمز عبور                |
| ø              | دکرار زمز عبور          |
|                | نام شرکت / سازمان       |
|                | شناسه ملی شرکت / سازمان |
| F              |                         |
| تمایندگی       | مدرک                    |
| یت نام         |                         |
|                | بازگشت                  |

۵- در صفحه ورود، کد ملی، رمز عبور و کپچا را وارد کنید و تب ورود به سامانه را انتخاب کنید.

|       | استان بوشهر خوش آمدید | به سامانه ارجاع عادلانه کارهای کارشناسی ا |
|-------|-----------------------|-------------------------------------------|
| J (A) |                       | کد ملی                                    |
|       | 0 93584               | رمز عبور<br>کد امنیتی                     |
|       |                       | ورود به سامانه                            |
|       | ثبتنام                | فراموشی رمز عبور                          |
|       |                       |                                           |

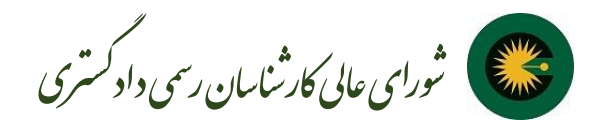

۶- با انتخاب پروفایل وارد صفحه اطلاعات شخصی شوید و اطلاعات خود را کامل کنید. در این قسمت می توانید علاوه بر مشاهده اطلاعات خود نسبت به تغییر رمز عبور نیز اقدام نمایید. همچنین در صورتی که به عنوان نماینده قانونی یک شخصیت حقوقی باشید می توانید از قسمت ثبت درخواست نمایندگی جدید اقدام نمایید.

| ناضی <mark>ک</mark> یف پول | على علوى ا متة                                     | ں کارشناسی خوش آمدید                      | به سامانه ارجاع عادلانه کارهاو                   |                                             |
|----------------------------|----------------------------------------------------|-------------------------------------------|--------------------------------------------------|---------------------------------------------|
| -                          |                                                    |                                           | اطلاعات شخصى                                     |                                             |
|                            |                                                    | نام خانوادگی                              | نام                                              |                                             |
|                            |                                                    | علوى                                      | على                                              | دادگستری استان رسمی<br>دادگستری استان بوشهر |
|                            | درخواست امضاى ديجيتال                              | شماره موبایل                              | کد ملی                                           | م روفان                                     |
|                            | دریافت افضای دیجیتال برای متقاضبان اختیاری عیباشد. |                                           | lhmle©∂A¥do                                      |                                             |
|                            |                                                    | ناضیان اختیاری میباشد.)                   | ش <mark>مار</mark> ه شبا (درج شماره شیا برای متق | 🖻 درخواست مای من                            |
|                            |                                                    |                                           |                                                  | 🔁 ثبت درخواست ک <mark>ار</mark> شناسی       |
|                            |                                                    | رايش                                      | 29                                               | <i>ہے</i> انتاس با پشتیب <mark>ان</mark> ی  |
|                            |                                                    |                                           |                                                  |                                             |
|                            | -e-                                                |                                           | تغيير رمز عبور ((ختاري)                          |                                             |
|                            |                                                    |                                           | 0.00 00 0000                                     |                                             |
|                            |                                                    |                                           | رمز عبور فعلى                                    |                                             |
|                            |                                                    | ø                                         |                                                  |                                             |
|                            |                                                    | ø                                         | زبر عبور جدید                                    |                                             |
|                            |                                                    |                                           | تكرار رمز عبور جديد                              |                                             |
|                            |                                                    | ø                                         |                                                  |                                             |
|                            |                                                    | ېت                                        |                                                  |                                             |
|                            |                                                    | а                                         |                                                  |                                             |
|                            |                                                    |                                           |                                                  |                                             |
| ثبت درخواست نمایندگی جدید  | میل این قسمت اجباریست)                             | ئه شما نماینده یک شخصیت حقوقی میباشید، تک | اطلاعات نمایندگی (درصورتی ک                      |                                             |
| وضعیت                      | شناسه ملی شرکت / سازمان                            | شرکت / سازمان                             | رديف نام                                         |                                             |
|                            |                                                    |                                           |                                                  |                                             |

۷- با انتخاب تب ثبت درخواست کارشناسی در منوی سمت راست صفحه، به عنوان متقاضی می توانید در خواست خود را ثبت کنید.

کامل کردن فیلدهایی که با ستاره مشخص شده است اجباری است. و با انتخاب دکمه ثبت درخواست کارشناسی ثبت خواهد شد. در بخش اطلاعات مکانی باید استان و شهر محل درخواست خود را انتخاب فرمایید.

در بخش اطلاعات درخواست مي بايست توضيح در خصوص درخواست به همراه ضمائم پيوست را وارد نماييد.

در صورتی که درخواست شما یک نامه همراه از سوی اداره یا سازمان مربوطه دارد می بایست ثبت درخواست با نامه را انتخاب و شماره و تاریخ نامه را وارد نمایید.

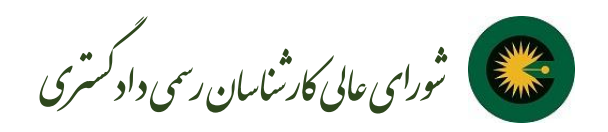

| ( | علی علوی ا متقاضی کیف ہول |                                                              | به سامانه ارجاع عادلانه کارهای کارشناسی خوش آمدید          |                          |
|---|---------------------------|--------------------------------------------------------------|------------------------------------------------------------|--------------------------|
| ^ |                           |                                                              | ⊙ اطلاعات متقاضی                                           |                          |
|   |                           |                                                              | متقاضى *                                                   |                          |
|   |                           |                                                              | على علوى                                                   | کانون کارشناسان رسمی     |
|   | استان محل سکونت           | نام خانوادگی                                                 | نام                                                        | دادخستری استان بوشهر     |
|   | بوشهر                     | علوى                                                         | على                                                        | Α پروفایل                |
|   |                           | شماره موبایل                                                 | کد ملی                                                     | 🕒 درخواست های من         |
|   |                           |                                                              | ١٩٣٣٩٩٩                                                    | 🕒 ثبت درخواست کارشناسی   |
|   |                           |                                                              |                                                            | ر<br>هر تماس یا بشتیبانی |
|   |                           |                                                              | <ul> <li>اطلاعات مکانی</li> </ul>                          | 0.0,000                  |
|   |                           | شهر محل درخواست *                                            | استان محل درخواست (محل انجام کارشناسی) *                   |                          |
|   |                           | ×                                                            |                                                            |                          |
|   |                           |                                                              |                                                            |                          |
|   |                           |                                                              | ⊙ اطلاعات درخواست                                          |                          |
|   |                           |                                                              | شرح درخواست <del>*</del>                                   |                          |
|   |                           |                                                              |                                                            |                          |
|   |                           |                                                              |                                                            |                          |
|   |                           |                                                              | پيوست 🖞 بارگذارى                                           |                          |
|   |                           |                                                              | نحوه کارشناسی (اختیاری)                                    |                          |
|   |                           |                                                              | انفرادی 📄 ھیئتی                                            |                          |
|   |                           |                                                              |                                                            |                          |
|   |                           |                                                              |                                                            |                          |
|   |                           | رسمی در دبیرخانه کانون ثبت نمودهاید، درج این قسمت الزامیست ) | ثبت درخواست با نامه (در صورتی که درخواست خود را بصورت نامه |                          |
|   | ئبت                       |                                                              |                                                            |                          |

۸- شما میتوانید در هر لحظه وضعیت درخواست های خود را در منوی سمت راست و در بخش درخواستهای من مشاهده کنید. در قسمت عملیات با انتخاب تب مشاهده، جزئیات وضعیت درخواست نمایش داده شده است.

پس از ثبت درخواست وضعیت آن به در انتظار بررسی واحد ارجاع کانون تغییر خواهد یافت و می بایست توسط کانون استان مورد بررسی قرار گیرد که پس از آن پیامک اطلاع رسانی ارسال خواهد شد.

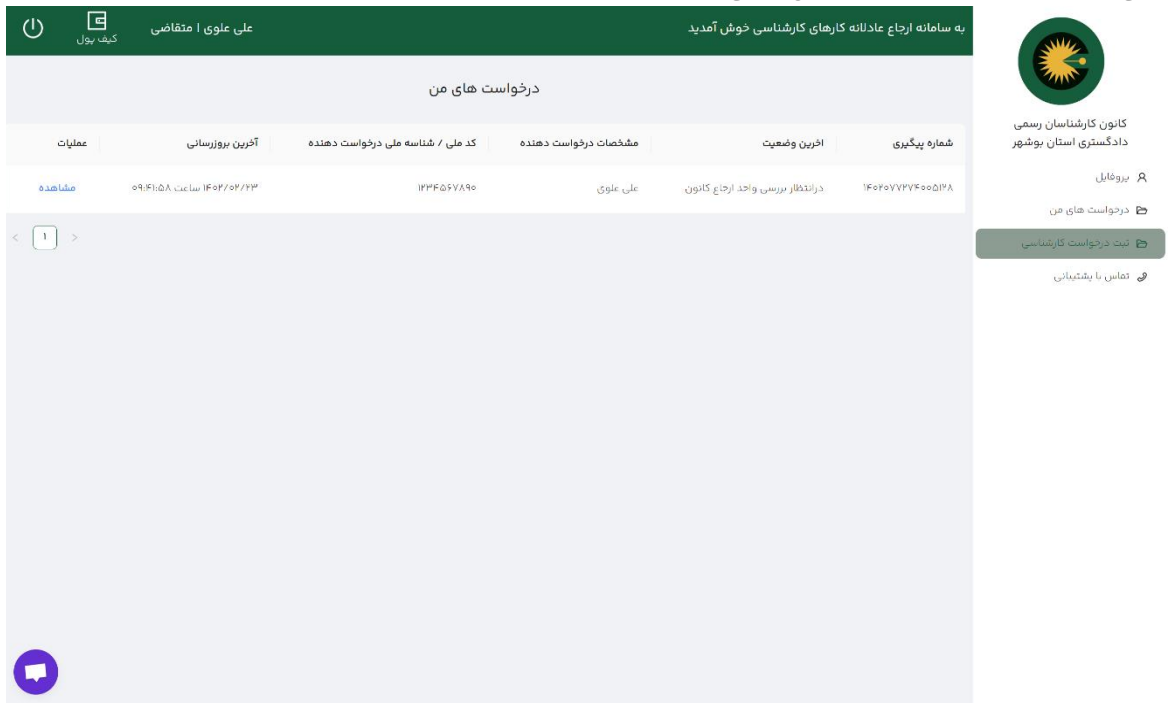

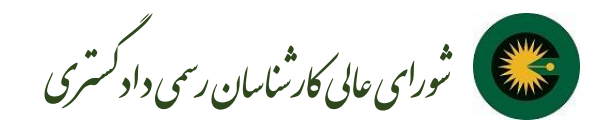

۹- پس از بررسی درخواست توسط واحد ارجاع کانون و در صورتی که تایید اولیه گردیده و پیش پرداخت الزامی باشد،برای متقاضی پیامک ارسال میشود و با ورود به بخش درخواستهای من و انتخاب تب مشاهده، گزینه پرداخت را انتخاب کنید

|                                                               | به سامانه ارجاع عادلانه کارهای کارشناسی خوش آمدید                                                |                                          | على علوى ا متقاضى        | <b>ے</b><br>کیف پول          | )     |
|---------------------------------------------------------------|--------------------------------------------------------------------------------------------------|------------------------------------------|--------------------------|------------------------------|-------|
|                                                               | <b>پيوست:</b> ندارد                                                                              |                                          |                          |                              |       |
| انون کارشناسان رسمی<br>ادگستری استان بوشهر                    | ن اطلاعات پرداخت                                                                                 |                                          |                          |                              |       |
| وفایل<br>خواست های من<br>ت درخواست کارشناسی<br>اس با پشتیبانی | نحوه پیش پرداخت: الزامی<br>مبلغ (ریال) : ۵۰٫۰۰۰٬۰۵۰ (ریال) (بیش پرداخت) و                        | وفیعیت پرداخت: در ۱۳۵۸ پردادت توسط عطامی | پردافت 💿 نامه پیش پردافت |                              |       |
|                                                               | ⊙ اطلاعات کارشناسی                                                                               |                                          |                          |                              |       |
|                                                               | نخوه کارشناسی: انفرادی<br>کارشناسی: (۱<br>رشته کارشناسی: (۱ه و ساحتمان<br>صلاحیتها:<br>مناحیتها: | ین علت و میزان خسارات، نظینی وضعیت.      |                          |                              |       |
|                                                               | ن رفدادها                                                                                        |                                          |                          |                              |       |
|                                                               | در انتظار پرداخت توسط منفاضی                                                                     |                                          |                          | در حان ا<br>۲۰۰۲/۲۳ ۵۹:۵۸:۲۴ | 14.06 |
|                                                               | در انتظار تایید مدیر کانون                                                                       |                                          |                          |                              |       |

\*با انتخاب فیش واریز، رسید پرداخت را آپلود کنید یا با انتخاب ورود به درگاه پرداخت، به صورت مستقیم وارد درگاه بانکی شده و نسبت به پرداخت مبلغ پیش پرداخت اقدام نمایید

| ی علوی ا متقاضی ک <sub>یف بول</sub> | علو                 |                                                   | ارشناسی خوش آمدید | به سامانه ارجاع عادلانه کارهای ک         |                                              |
|-------------------------------------|---------------------|---------------------------------------------------|-------------------|------------------------------------------|----------------------------------------------|
|                                     | ×                   |                                                   |                   | <b>پیوست</b> : ندارد                     |                                              |
|                                     |                     | <b>پرداخت</b><br>شیوه پرداخت خود را انتخاب نمایید |                   | ⊙ اطلاعات پرداخت                         | کانون کارشناسان رسمی<br>دادگستری استان بوشهر |
|                                     |                     | -                                                 | فیش پرداخت        | نحوه پیش پرداخت: الزامی                  | A بروغایل<br>A دنداست های هر                 |
| فت                                  | داخت انامه پیش پردا | فیش واریز                                         |                   | مبلغ (ریال) : ۵۹٬۵۵۵٬۵۵۵ (ریال           | نیت درجواست کارشیاسی 🖻                       |
|                                     |                     |                                                   |                   | ⊙ اطلاعات کارشناسی                       | ھے نماس یا پشتیبانی                          |
|                                     |                     | ئېت                                               |                   | نحوه کارشناسی: انفرادی                   |                                              |
|                                     |                     | ت قای ، مالاً، یا م ، م                           | درگاه بانکی       | کارشناس ۱: ()<br>رشته گارشناسی: راه و سا |                                              |
|                                     | _                   | ورود به درمه پرداخت                               |                   | <b>صناحیت ها:</b><br>مترة و برآور        |                                              |
|                                     |                     |                                                   |                   |                                          |                                              |
|                                     |                     |                                                   |                   | ⊙ رخدادها                                |                                              |
| در حال انجام                        |                     |                                                   | اضى               | در انتظار پرداخت توسظ منق                |                                              |
| 1401/04/44 05 07 14                 |                     |                                                   |                   | در انتظار تایید مدیر کانون               |                                              |
| 1K0Y/0K/8M 08.K5.MA                 |                     |                                                   | انون              | درانتظار بررسی واحد ارجاع ک              |                                              |

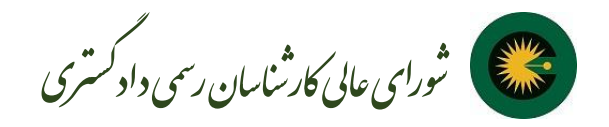

| لاعات کارت               |     |                    |              |              |     |                 | فابل پرداخت :<br>۵۰۰،۵۰۰،۵۵ ریال |
|--------------------------|-----|--------------------|--------------|--------------|-----|-----------------|----------------------------------|
| 📕 شماره کارت             | xxx | xxxx-xxxx-xxxx-xxx | صفحه کلید اه | من           |     | نەع عمليات      | خريد                             |
| CVV2                     |     |                    | 5            | 8            | 4   | ی مروشگاه       | مرید<br>وب کاران ایمن            |
| ala 1.4831 <b>a</b> T    | ala | Ita                | 2            | 3            | 7   | شماره ترمينال   | ٥٢٤٠۵٢١٢                         |
|                          | 8   |                    | 0            | 9            | 1   | شماره پذیرنده   | 0000000001FYFQ0                  |
| عبارت امنیتی             |     | 2 48513            | >            | 6            | a   | وب سایت فروشگاه | https://idpay.ir                 |
| مز دوم<br>یمیل (اختیاری) |     | دریافت رمز پویا    | پاک          | ، کردن اطلاء | بات |                 |                                  |
| پرداخت                   |     | انصراف             |              |              |     |                 |                                  |
|                          |     |                    |              |              |     |                 |                                  |

۱۱- پس از پرداخت وضعیت درخواست در بخش درخواستهای من به در انتظار بررسی صحت پرداخت توسط واحد مالی تغییر داده خواهد شد که پس از تایید به منظور انتخاب کارشناس به واحد ارجاع کانون ارجاع خواهد شد.

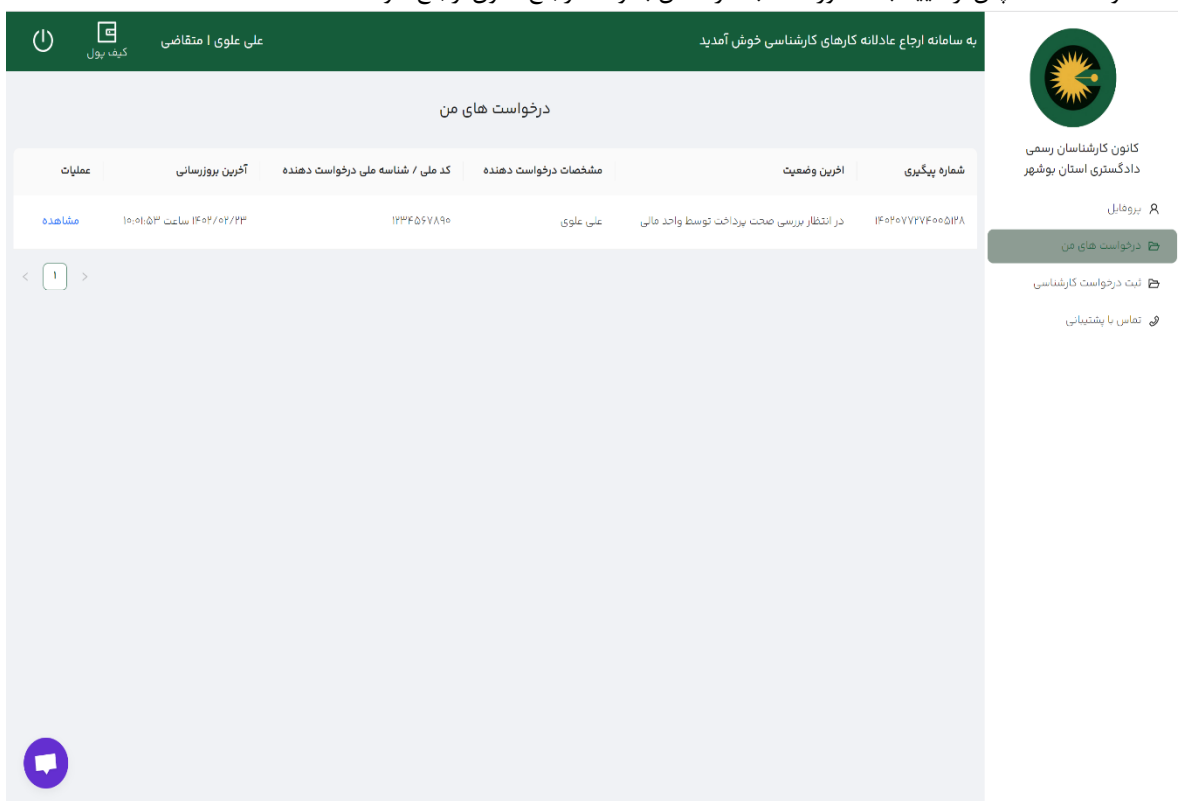

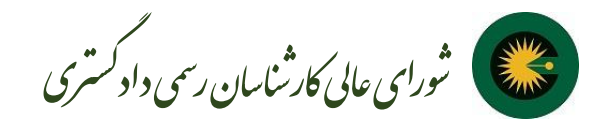

۱۲ - پس از انتخاب کارشناس که به صورت هوشمند توسط سامانه انتخاب خواهد شد، وضعیت درخواست به در حال انجام کارشناسی تغییر می یابد.

| کیف ہول             | على علوى ا متقاضى        |                                  |                      | کارهای کارشناسی خوش آمدید            | به سامانه ارجاع عادلانه |                                              |
|---------------------|--------------------------|----------------------------------|----------------------|--------------------------------------|-------------------------|----------------------------------------------|
|                     |                          | رخواست های من                    | در                   |                                      |                         |                                              |
| عمليات              | آخرین بروزرسانی          | کد ملی / شناسه ملی درخواست دهنده | مشخصات درخواست دهنده | اخرين وضعيت                          | شمارہ پیگیری            | کانون کارشناسان رسمی<br>دادگستری استان بوشهر |
| مشاهده              | ۱۴۰۲/۵۴/۲۱ ساعت ۱۰:۱۳:۰۱ | ነየሥራራንሃአባቀ                       | علی علوی             | در حال ان <mark>جام کارشناس</mark> ی | ikoloAAhAkooQikY        | Α پرومایل                                    |
|                     |                          |                                  |                      |                                      |                         | 😁 درخواست های من                             |
| $\langle 1 \rangle$ |                          |                                  |                      |                                      |                         | 🖻 ئیت درخواست کارشناسی                       |
|                     |                          |                                  |                      |                                      |                         | ھی۔ تماس با پشتیبانی                         |
|                     |                          |                                  |                      |                                      |                         |                                              |
|                     |                          |                                  |                      |                                      |                         |                                              |
|                     |                          |                                  |                      |                                      |                         |                                              |
|                     |                          |                                  |                      |                                      |                         |                                              |
|                     |                          |                                  |                      |                                      |                         |                                              |
|                     |                          |                                  |                      |                                      |                         |                                              |
|                     |                          |                                  |                      |                                      |                         |                                              |
|                     |                          |                                  |                      |                                      |                         |                                              |
|                     |                          |                                  |                      |                                      |                         |                                              |
|                     |                          |                                  |                      |                                      |                         |                                              |
| 0                   |                          |                                  |                      |                                      |                         |                                              |

۱۳ - در بخش عملیات و انتخاب گزینه مشاهده جزئیات آن را مشاهده خواهید کرد و اطلاعات تماس کارشناس/ کارشناسان مربوطه مشخص خواهد شد.

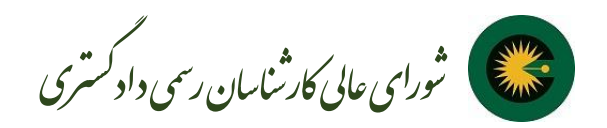

| ل<br>م | ت<br>کیف ہول | على علوى ا متقاضى | به سامانه ارجاع عادلانه کارشاسی خوش آمدید<br>شماره عوابلی:                                                        |                                               |
|--------|--------------|-------------------|----------------------------------------------------------------------------------------------------|-----------------------------------------------|
|        |              |                   | ⊙ اطلاءات مکانی                                                                                                   | کانون کارشناسان رسمی دادگستری<br>استان بوشهر  |
|        |              |                   | استان محل درخواست؛ بوشیر                                                                                          | ۹ بروفایل<br>۲۰ درفواست های من                |
|        |              |                   | ⊙ اطلاءات درفواست                                                                                                 | ط نیت درخواست کارشناسی<br>ای تماس با پشتیبانی |
|        |              |                   | شرح درفواست. «سبه نست.<br>وفهیت: در حال انجام کارشناسی                                                            |                                               |
| L      |              |                   | يوسيع: ١١)ر                                                                                                    |                                               |
|        |              |                   | ⊙ اطلاعات پردافت                                                                                                  |                                               |
|        |              |                   | نحوه پیش پرداخت: اترامی<br>میلغ (بریال) : (برش برداخت) وضعیت پرداخت: پیدخت شده رسید: دانتود                       |                                               |
|        |              |                   | 0 اطلاعات گارشناسی                                                                                                |                                               |
|        |              |                   | ندوه کارشناسی: «نفرادی<br>کارشناسی: ادم                                                                           |                                               |
| 0      |              |                   | رشته کارشناسی، رادو سادمان<br>صالحیتها:<br>میاه پراورد نشخین حسن انباط کار بعیین علت و عیران حسارات بطیها و معیت. |                                               |

۱۴- بعد از اتمام کارشناسی در قسمت درخواستهای من، آخرین وضعیت در انتظار پرداخت تتمه حساب است

| کيف ہول | علی علوی ا متقاضی         |                                  |                      | رهای کارشناسی خوش آمدید    | به سامانه ارجاع عادلانه کا |                                              |  |
|---------|---------------------------|----------------------------------|----------------------|----------------------------|----------------------------|----------------------------------------------|--|
|         |                           | واست های من                      | درخ                  |                            |                            |                                              |  |
| عمليات  | آخرين بروزرسانی           | کد ملی / شناسه ملی درخواست دهنده | مشخصات درخواست دهنده | اخرين وضعيت                | شمارہ پیگیری               | کانون کارشناسان رسمی دادگستری<br>استان بوشهر |  |
| مشاهده  | 10:FY:YA شداعه ۱۴۰۳/۰۲/۲۳ | ΙΥΗΥΚΔ5Υλθο                      | على غلوي             | در انتظار پردافت تتمه حساب | ΙΓογογγγγεοοΔιγλ           | A پروفایل                                    |  |
| < 1 >   |                           |                                  |                      |                            |                            | درخواست های من<br>من نیت درخواست کارشیاسی    |  |
|         |                           |                                  |                      |                            |                            | کی تماس یا پشتیبانی                          |  |
|         |                           |                                  |                      |                            |                            |                                              |  |
|         |                           |                                  |                      |                            |                            |                                              |  |
|         |                           |                                  |                      |                            |                            |                                              |  |
|         |                           |                                  |                      |                            |                            |                                              |  |
|         |                           |                                  |                      |                            |                            |                                              |  |
|         |                           |                                  |                      |                            |                            |                                              |  |
|         |                           |                                  |                      |                            |                            |                                              |  |
|         |                           |                                  |                      |                            |                            |                                              |  |
|         |                           |                                  |                      |                            |                            |                                              |  |
|         |                           |                                  |                      |                            |                            |                                              |  |
| •       |                           |                                  |                      |                            |                            |                                              |  |
|         |                           |                                  |                      |                            |                            |                                              |  |

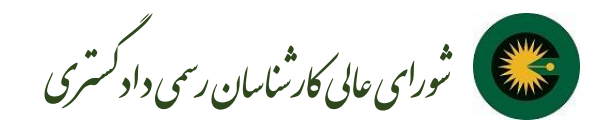

۱۶ - با انتخاب مشاهده در قسمت عملیات گزینه پرداخت را جهت تسویه انتخاب کنید و از طریق درگاه پرداخت یا فیش بانکی نسبت به پرداخت تتمه حساب اقدام نمایید.

| Ċ | <b>ت</b><br>کیف پول | علی علوی ا متقاضی |                                                                                                    | به سامانه ارجاع عادلانه کارهای کارشناسی خوش آمدید                                                         |                                                            |  |
|---|---------------------|-------------------|----------------------------------------------------------------------------------------------------|----------------------------------------------------------------------------------------------------|------------------------------------------------------------|--|
| * |                     |                   | شهر محل درخواست: بوشیر                                                                                                    | استان محل درفواست: بوشهر                                                                                  |                                                            |  |
|   |                     |                   |                                                                                                    | <ul> <li>اطلاءات درخواست</li> </ul>                                                                       | کانون کارستاسان رسمی دادکستری<br>استان بوشهر<br>۸. بروفایل |  |
|   |                     |                   |                                                                                                    | شرح درفواست: است است<br>وفیعیت: در انتظار برداخت تنمه مسایر                                               | ط درخواست های من<br>ط قبت درخواست کارهناسی                 |  |
|   |                     |                   |                                                                                                    | پيوست: ندارد                                                                                              | <b>ھ</b> ے تماس یا پشتیپانی                                |  |
|   |                     |                   |                                                                                                    | ۞ اطلاعات پرداخت                                                                                          |                                                            |  |
|   |                     |                   |                                                                                                    | نحوه پیش پرداخت: الرامی                                                                                   |                                                            |  |
|   |                     |                   | وضعیت پردافت: <u>روانت شده</u> رسید: ذلنلود<br>وضعیت پردافت: <mark>در انتظر پردافت نوسط منتخین</mark> پردافت باده تنده حساب | میلغ (ریال) : ۵۵٬۵۵۵٬۵۵۹ (ریال) (بیش پردانت)<br>میلغ (ریال) : ۹۵۵٬۵۵۹ (ریال) (تتمه حساب)                  |                                                            |  |
|   |                     |                   |                                                                                                    | ۞ اطلاعات کارشناسی                                                                                        |                                                            |  |
|   |                     |                   |                                                                                                    | نجوه کارشناسی: انفرادن<br>کارشناس ۱: م <mark>همی</mark> روین می از انتقا<br>ارشته کارشناسی: ۱۱ه و ساجیمان |                                                            |  |
| 0 |                     |                   | بین علت و میزان خسارات، تطبیق وضعیت.                                                                                        | صاحیتها: مترو و رژورد نشخیص حسن اندام کار تع<br>وضعیت کارشناسی: الاسیدهم                                  |                                                            |  |

۱۷- در این مرحله اتمام فرآیند کار را مشاهده خواهید کرد.

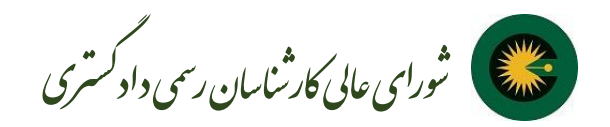

| کيف ہول | على علوى ا متقاضى          |                                  |                      | ای کارشناسی خوش آمدید | به سامانه ارجاع عادلانه کاره |                                              |  |
|---------|----------------------------|----------------------------------|----------------------|-----------------------|------------------------------|----------------------------------------------|--|
|         |                            | درخواست های من                   |                      |                       |                              |                                              |  |
| عمليات  | آخرين بروزرسانى            | کد ملی / شناسه ملی درخواست دهنده | مشخصات درخواست دهنده | اخرين وضعيت           | شمارہ پیگیری                 | کانون کارشناسان رسمی دادگستری<br>استان بوشهر |  |
| مشاهده  | 10:F9:F9 Carlas 1F0Y/0Y/YM | IFPFΔ\$VA90                      | على علوي             | اتمام فرآيند كار      | ΙξολολλλλέοοΦιλγ             | A بروفایل 🖻 دردواست های من                   |  |
|         |                            |                                  |                      |                       |                              | 🖻 ثبت درخواست کارشناسی                       |  |
|         |                            |                                  |                      |                       |                              | کی تماس یا پشتیبانی<br>ا                     |  |
|         |                            |                                  |                      |                       |                              |                                              |  |
|         |                            |                                  |                      |                       |                              |                                              |  |
|         |                            |                                  |                      |                       |                              |                                              |  |
|         |                            |                                  |                      |                       |                              |                                              |  |
|         |                            |                                  |                      |                       |                              |                                              |  |
|         |                            |                                  |                      |                       |                              |                                              |  |
|         |                            |                                  |                      |                       |                              |                                              |  |
|         |                            |                                  |                      |                       |                              |                                              |  |
| 0       |                            |                                  |                      |                       |                              |                                              |  |

۱۸ - بعد از اتمام فرایند کار، در قسمت عملیات مشاهده را انتخاب کنید و فایل گزارش کارشناش را دانلود کنید. در صورت نیاز به توضیحات تکمیلی می توانید نسبت به ثبت درخواست خود اقدام فرمایید.

|                                                                                                    | به سامانه ارجاع عادلانه کارشای کارشناسی خوش آمدید                                                                                                    | على علوى ا متقاضى | <b>ت</b><br>کیف ہول | Ċ |
|----------------------------------------------------------------------------------------------------|----------------------------------------------------------------------------------------------------|-------------------|---------------------|---|
|                                                                                                    | ⊚ اطلاعات درخواست                                                                                                    |                   |                     | • |
| کانون کارشناسان رسمی دادگستری<br>استان بوشهر<br>طرفترسته خان من<br>این درتواست کارشناسی<br>این تمانی با یشتیهانی | ا شرح درفواست: سنه سنه:<br>وضعیت، المام فرتید کار<br>پیوست: ندار:<br>اندوه پیش پردافت: الرامی<br>میلغ(بزال): ۱۹۵۹،۹۵۵ (بزال) (بیش بردادت) وضعیت پردافت: ایرانت شده رسید، ذانود |                   |                     |   |
|                                                                                                    | ميلغ (ريال) : ۵۵۵٬۵۹۵ (ريال) («مه حسَّب) وضعيت پردافت: (پردخت شده) رسيد: دلتود                                                                                                 |                   |                     |   |
|                                                                                                    | ⊙ اطلاعات کارشناسی                                                                                                    |                   |                     |   |
|                                                                                                    | انحوه کارشناسی . اندرادی<br>کارشناسی ا: صعف سروش فقیه احمدانی (۱۹۵۸/۱۷۳۷۱۵۹)<br>رشته کارشناسی، - راه و ساختمان<br>صلاحیتها:<br>وضعیت کارشناسی، - <u>مید خده</u>                |                   | دانلود فايل گ       |   |